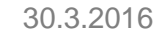

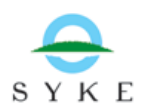

## BORIS verkkoharjoitus 1: Perusharjoitus

Perusharjoituksen tarkoituksena on kerrata BORIS-järjestelmän keskeisimpiä ominaisuuksia ja käyttää järjestelmää itsenäisesti. Apuja tehtävien tekoon löytyy boris-kayttajat.fi sivustolta video-ohjeista ja BORIS-käyttöohjeesta.

1. Luo uusi onnettomuustapaus. Aseta sen statukseksi harjoitus. Tapauksen näkyvyys voi olla henkilökohtainen tai laajempi.

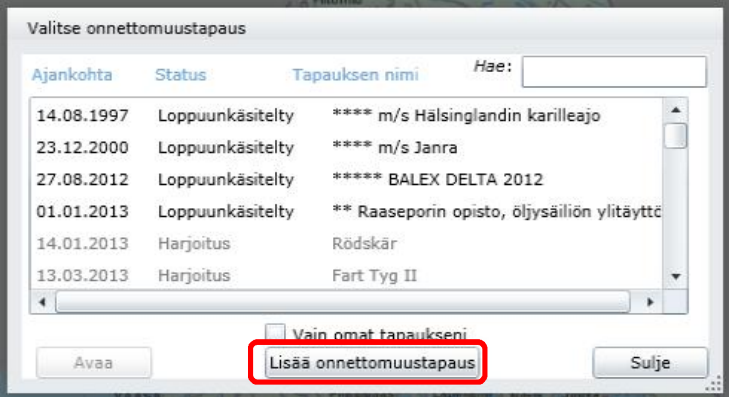

- Muista, että voit poistaa vain henkilökohtaiseksi asettamiasi tapauksia tai kohteita. Tapauksen tai kohteen näkyvyyttä voi halutessaan laajentaa, mutta ei supistaa.
- 2. Määritä onnettomuustapauksen sijainti. Voit määritellä paikan joko syöttämällä pisteen koordinaatit tai piirtämällä pisteen kartalle.

| and an an an and a second |           |                         |                          |
|---------------------------|-----------|-------------------------|--------------------------|
| Lat / Pohjoinen           | Lon / Ita | Koordinaattijärjestelmä | Osoita sijainti kartalta |
|                           |           | WGS84 •                 | Syötä koordinaatit       |

Jos valitset Osoita sijainti kartalta –vaihtoehdon, muista myös hyväksyä piirto klikkaamalla Piirto valmis –nappia karttaeditointipalkissa, jonka jälkeen piste muuttuu tähdeksi kartalla.

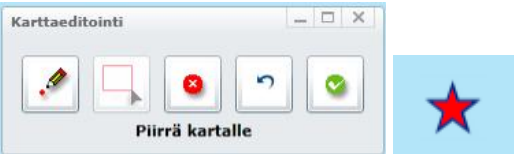

- 3. Kirjaa tapauksen perustiedot *Tapauksen tiedot* välilehdelle ja tallenna tapaus.
- 4. Lähetä alueelle tiedusteluyksikkö, eli lisää tapaukseen tiedustelutieto ja siihen liittyvät havainnot. (Muistathan, että tämän voi tehdä monella eri tapaa. Yksi mahdollisuus on seurata video-ohjeita "Likaantuneen alueen lisääminen" ja/tai "Liitetiedoston lisääminen")
- 5. Hae aineistolistalta kartalle tietoja vallitsevista olosuhteista ja onnettomuuspaikan ympäristöstä (esim. Tuuliennuste, liikennealueen rajat, aluevesien raja, logistiset pisteet, suojelualueet...) ja tallenna itsellesi näkymäkirjanmerkki kun olet löytänyt oman tapauksesi kannalta olennaisimmat aineistot.
- Lisää tapauksessa öljyntorjuntaan käytettävissä olevia resursseja Resurssit välilehden kautta.
- 7. Kirjaa tapahtumat välilehdelle ensimmäisen onnettomuuspaikalle hälytetyn aluksen tai yksikön arvioitu saapumisaika.

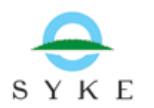

- 8. Tee tapauksen lähtötilanteesta tilannekuva. Voit halutessasi hyödyntää tässä myös näkymäkirjanmerkin aineistoja. Tallenna tilannekuva jossakin muodossa siten, että se olisi mahdollista jakaa tiedostona tai tulostaa paperille (esim. tilannekuvaraportti, print screen, Karttanäkymävalikon tulostus-toiminto...).
- 9. Liitä tallentamasi tilannekuvatiedosto tapaukseen Liitetyt dokumentit –välilehden kautta.

Nyt sinulla on oma harjoitustapaus BORIS järjestelmässä. Voit jatkaa tapauksen muokkaamista ja testata erilaisia työkaluja ja toimintoja myös seuraavassa harjoituksessa.